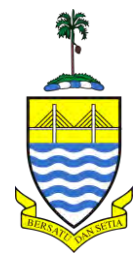

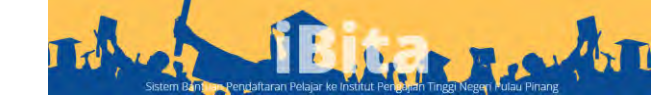

## Manual Pendaftaran

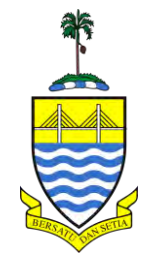

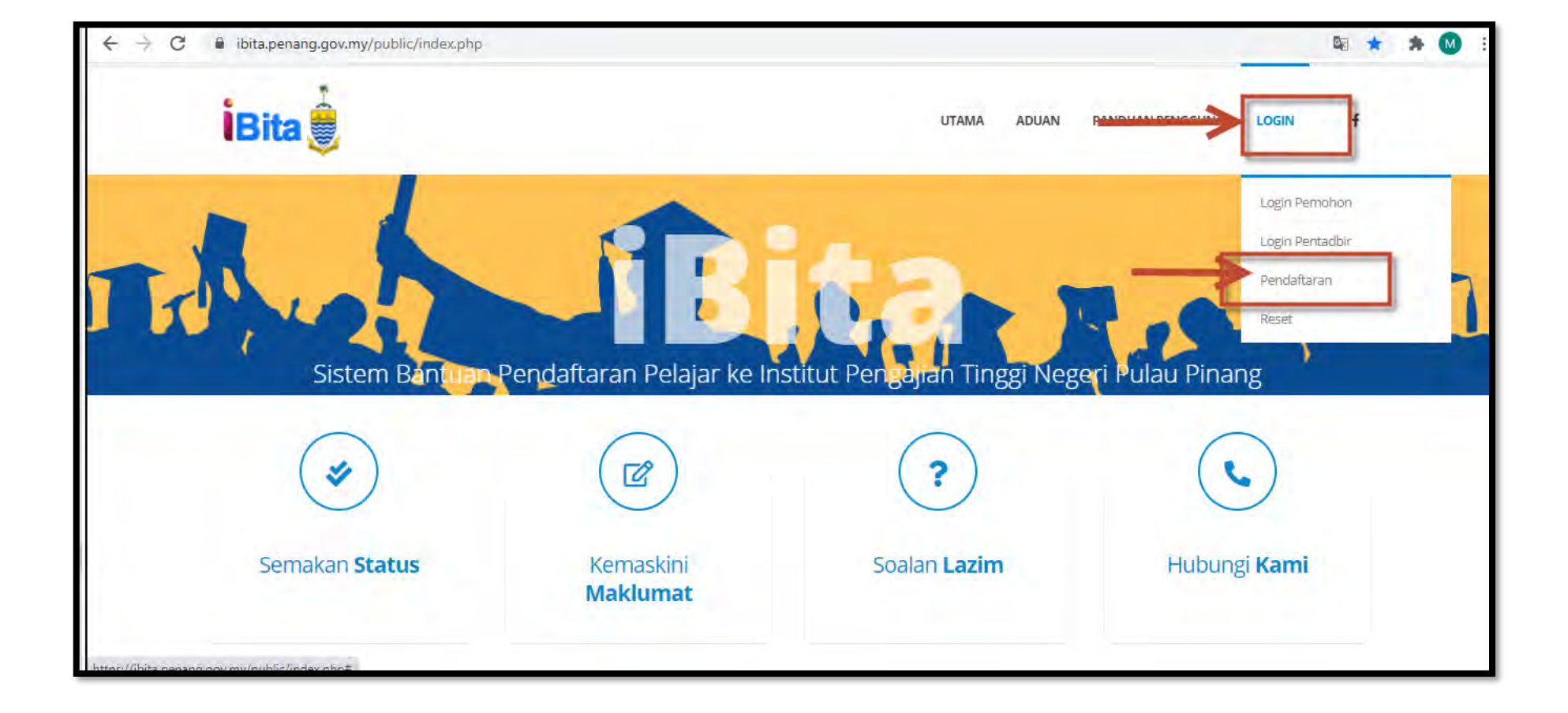

## 1. Klik Pada Login >> Pendaftaran bagi pemohon yang pertama kali memohon

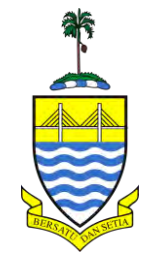

| MyGovernment  |                                            | Laman Utama 🛛 Topik 👻 | MyInfo - MyInisiatif - | Perkhidmatan Digital | Q  |
|---------------|--------------------------------------------|-----------------------|------------------------|----------------------|----|
| Nama i Palala | - 21                                       |                       | 0.00                   |                      | 10 |
|               | Status Kewarganegaraan *<br>WARGANEGARA    |                       | .4                     | _                    |    |
|               | Nombor Kad Pengenalan *                    | -                     |                        |                      |    |
|               | Nama penuh *                               | 1                     |                        |                      |    |
|               | Namā penuh seperti dalam NRIC<br>E-mel *   |                       | .21/BD                 |                      |    |
|               | Kod Negara * Telefon<br>+ 60 MY * 10-12222 | -                     |                        |                      |    |
|               | nna4ga Kod Verifikasi*                     |                       | 0                      |                      |    |

- 1. Isikan maklumat
- 2. a) Pilih Warganegara
  - b) No Kad Pengenalan,
  - c) Nama Penuh (seperti dalam Kad Pengenalan),
  - d) Emel (yang aktif),
  - e) No Telefon
- 2. Masukkan Kod Verifikasi dan Klik Hantar

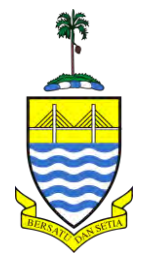

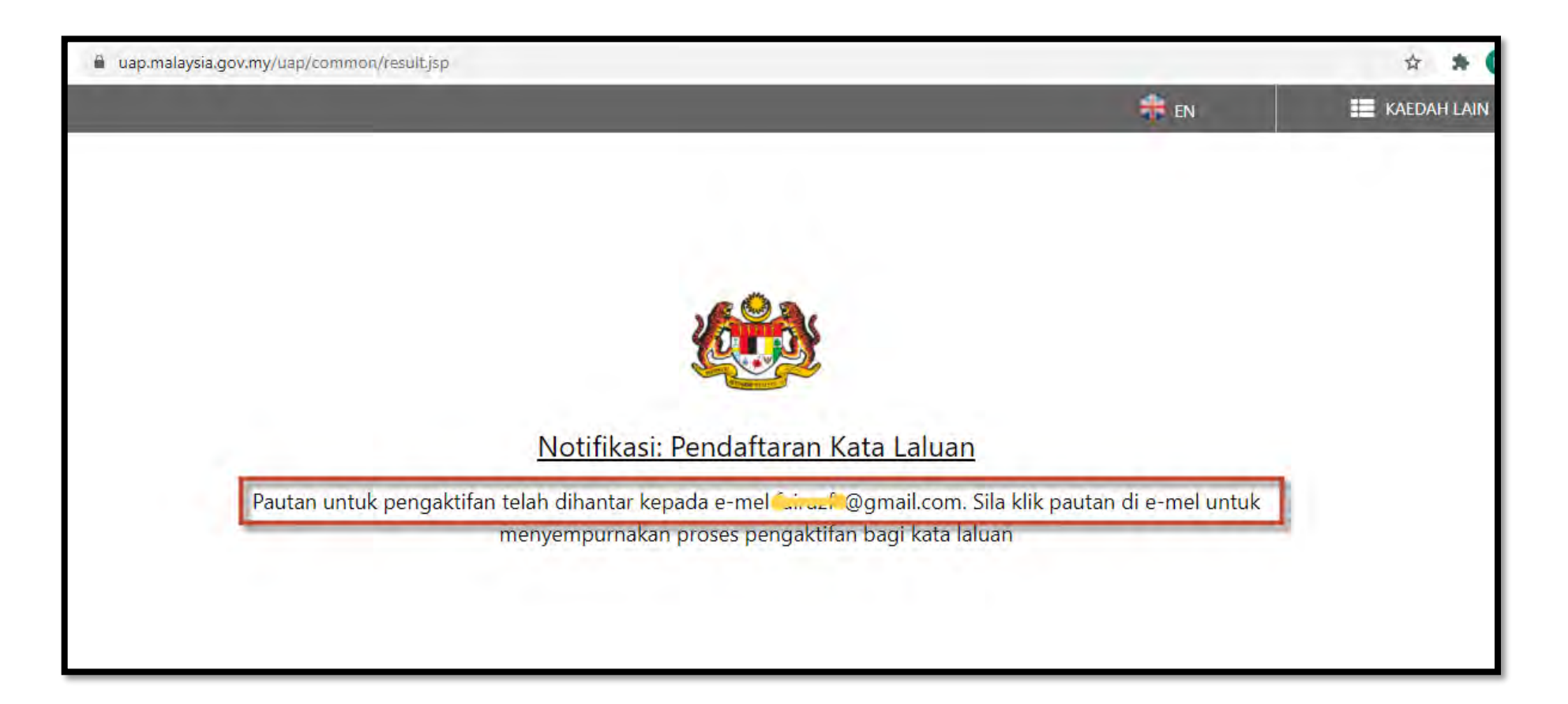

- 1. Notifikasi Pendaftaran Kata Laluan akan dipaparkan
- 2. Pautan pengaktifan kata laluan dihantar ke e-mel yang telah didaftar.
- 3. Klik pautan di e-mel bagi pengaktifan kata laluan.

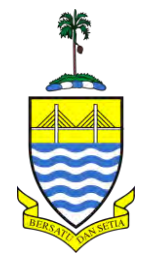

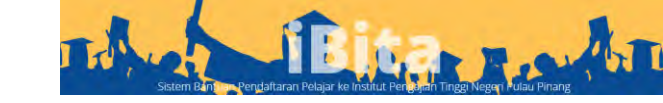

| Ш | M Gmail     | Q Search mail                                                                                              | Ģ            | 0  | ٢        |     |     |
|---|-------------|----------------------------------------------------------------------------------------------------|--------------|----|----------|-----|-----|
| + | Compose     | □· C :                                                                                                    | 1-50 of 2,52 | 23 | <        | > = | 8 - |
|   | Inbox 1,915 | Primary Social Promotions 44 new CopeProject, ZALUKA, TODOpan_                                             | 1            |    |          |     |     |
| * | Starred     | 🔲 🏠 😕 mygovernment 🛛 New 🛛 Servis Pengesahan GOS - Daftar Kata Laluan Terima kasih kerana mendaftar dengan | i Se vis     |    | <b>B</b> |     | C   |
| C | Snoozed     | image.jpg                                                                                                  |              |    |          |     |     |
| - | for and and |                                                                                                    |              | _  |          |     |     |

- 1. Contoh paparan Pengesahan Kata Laluan :
- 2. MyGovernment : Servis Pengesahan GOS
- 3. Klik pada e-mel berkaitan

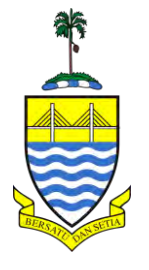

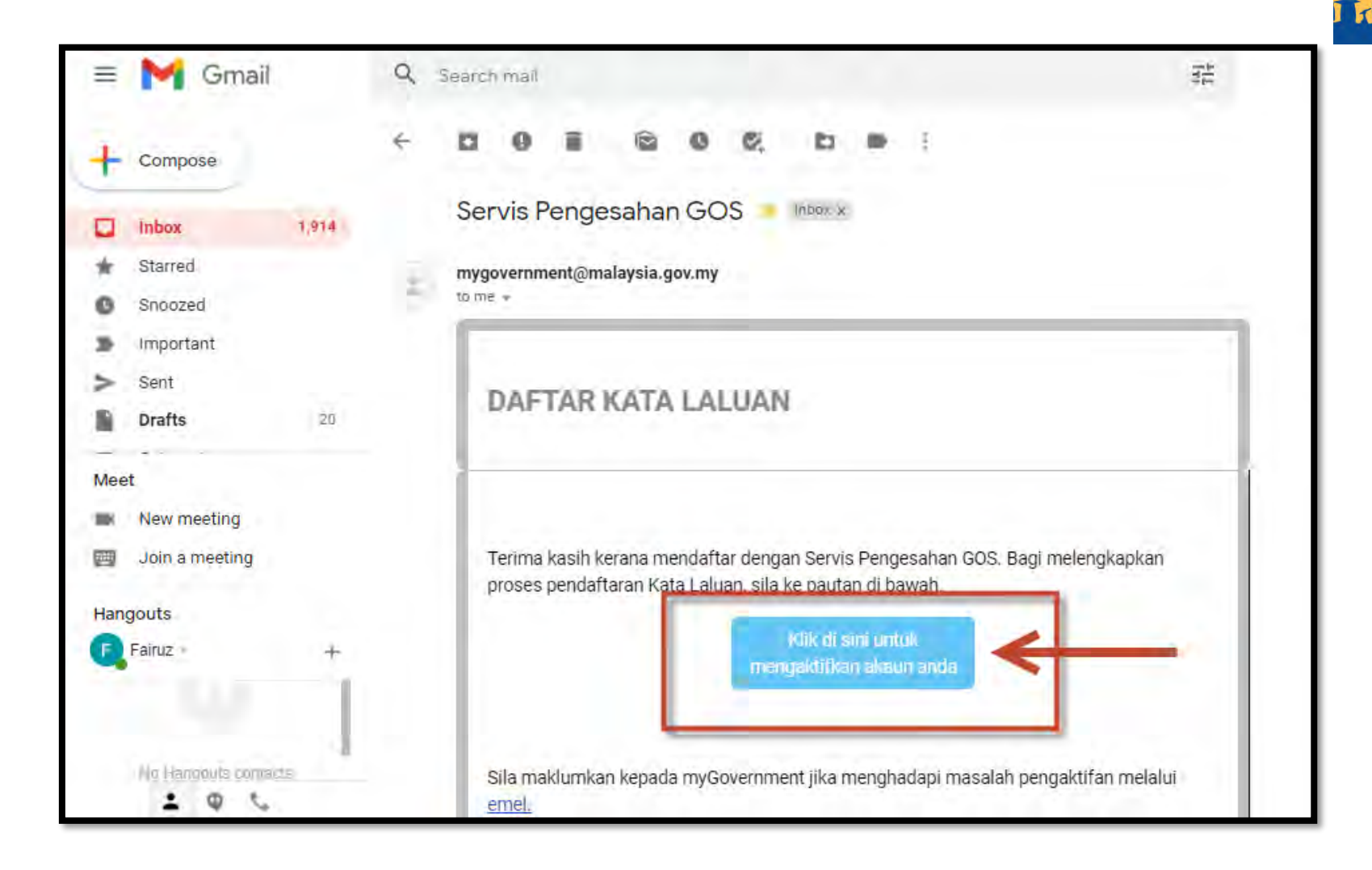

1. Klik pada Kotak seperti paparan bagi pengaktifan akaun yang telah didaftar.

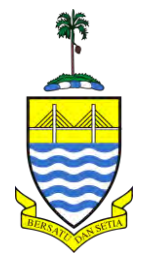

|           |                          | 💏 EN                               |
|-----------|--------------------------|------------------------------------|
|           |                          |                                    |
|           | Aktifkan Kata Laluan     |                                    |
| 0         | 840309075679             |                                    |
| 0         | 840309075679             |                                    |
| 0         | Cipta Kata Laluan        | Kata Laluan perlu 8 ke 20 aksara 🧿 |
|           | Sahkan Kata Laluan       | Kata Laluan perlu huruf besar dan  |
| Teks Peng | gesahan 9T4p3            |                                    |
|           | Masukkan teks pengesahan | Kata Laluan perlu digit 🔘          |
|           |                          |                                    |

- 1. Masukkan Kata Laluan ( 8 -20 aksara).
- 2. Kata Laluan perlu mengandungi campuran huruf besar, huruf kecil dan digit.
- 3. Masukan Teks Pengesahan
- 4. Klik Hantar

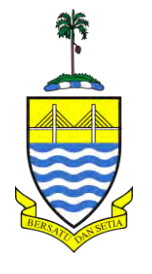

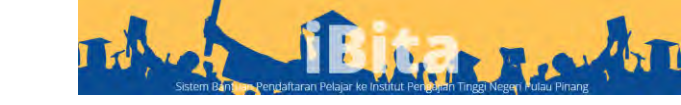

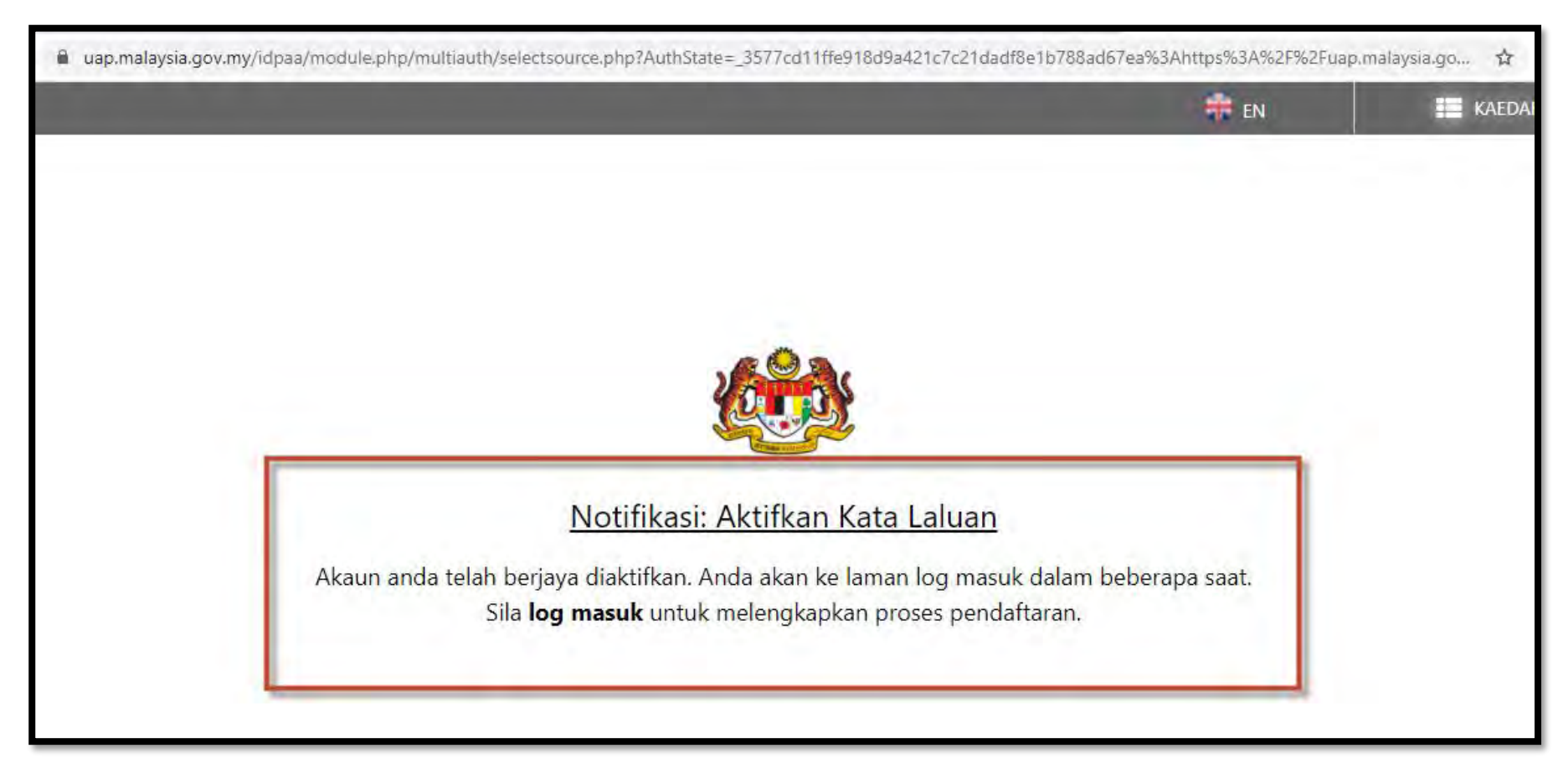

- 1. Paparan Notifikasi : Aktifkan Kata Laluan ( Akaun Berjaya Diaktifkan)
- 2. Tunggu sebentar untuk ke pautan seterusnya

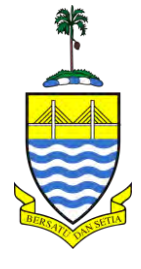

uap.malaysia.gov.my/idpaa/module.php/multiauth/selectsource.php?AuthState=\_3577cd11ffe918d9a421c7c21dadf8e1b788ad67ea%3Ahttps%3A%2F%2Fuap.malays... 9

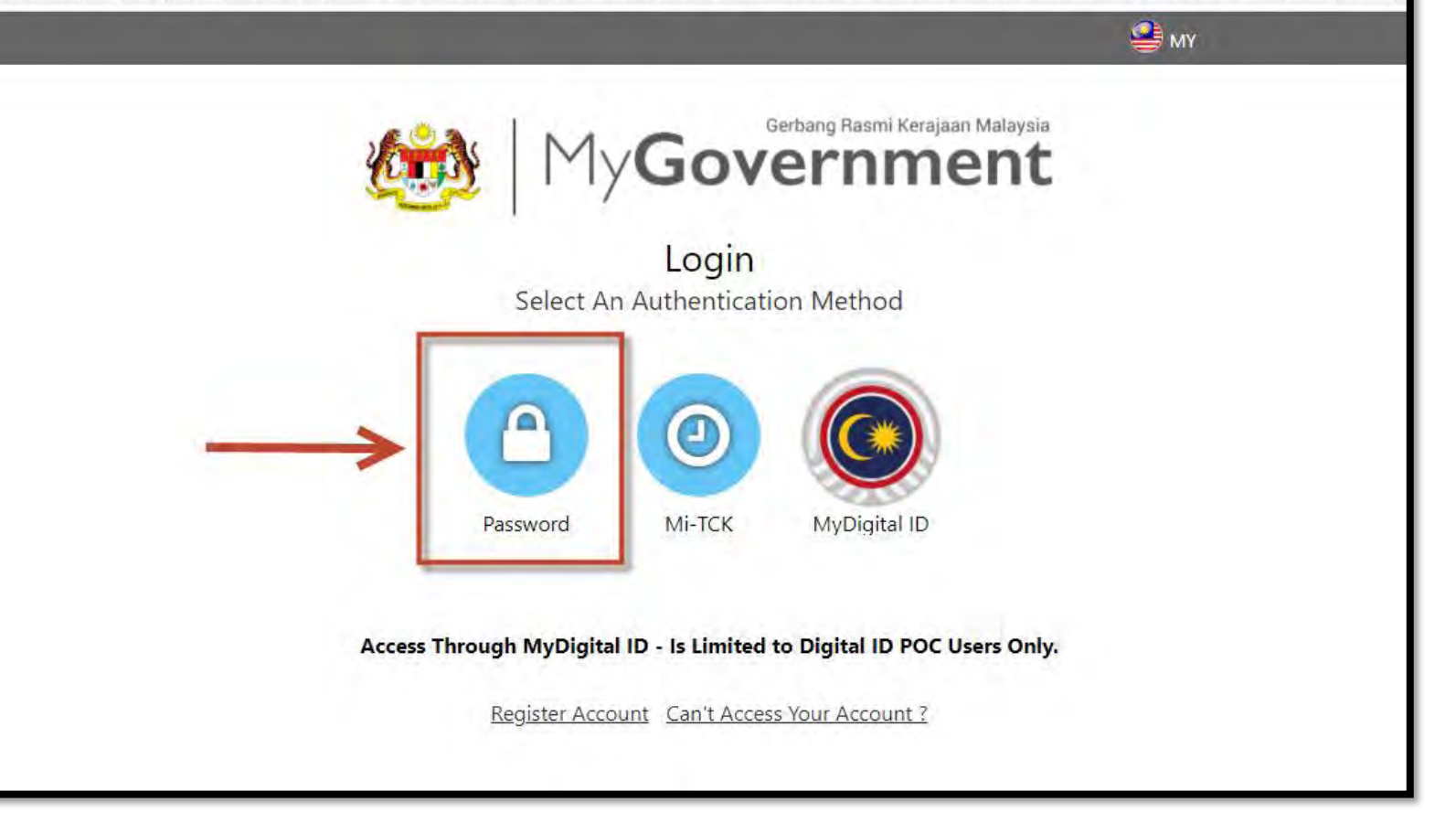

1. Klik pada kotak (Password)

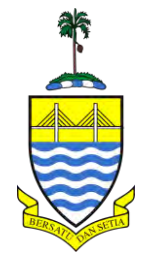

| dap.maraysia.gov.my/rdpaa/moodile.php/minos/rogine | serpass.php?AuthState=_3577cd11ffe918d9a421c7c21dadf8e1b788ad | 67ea%3Ahttps%3A%2F%2Fuap,r | malaysia.gov, 🏠 |
|----------------------------------------------------|---------------------------------------------------------------|----------------------------|-----------------|
|                                                    |                                                               |                            |                 |
|                                                    |                                                               |                            |                 |
|                                                    | 26 234                                                        |                            |                 |
|                                                    |                                                               |                            |                 |
|                                                    | Password Login                                                |                            |                 |
| Please key in your IC<br>No./Passport No./E-mail   | ••••••••••••                                                  | <                          |                 |
|                                                    | NEXT                                                          |                            |                 |
|                                                    |                                                               |                            |                 |
| Access T                                           | rough MyDigital ID - Is Limited to Digital ID POC Users O     | nly.                       |                 |
|                                                    | Register Account Can't Access Your Account ?                  |                            |                 |
|                                                    |                                                               |                            |                 |

Bita Path

- 1. Masukkan No Kad Pengenalan pemohon
- 2. Klik Next

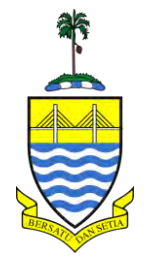

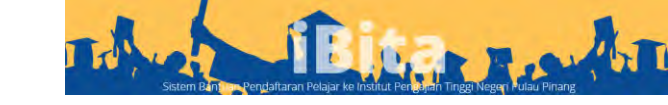

|                             |                                                     | <b>9</b> мү |
|-----------------------------|-----------------------------------------------------|-------------|
|                             |                                                     |             |
|                             | Password Login                                      |             |
| Ø                           |                                                     |             |
| Please key in your password | ······                                              | •           |
|                             |                                                     |             |
| Access Through              | MyDigital ID - Is Limited to Digital ID POC Users C | Only.       |
|                             | aister Account - Can't Access Your Account ?        |             |

- 1. Masukkan Kata Laluan (Password) yang telah diset.
- 2. Klik Login

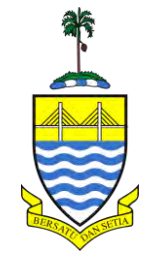

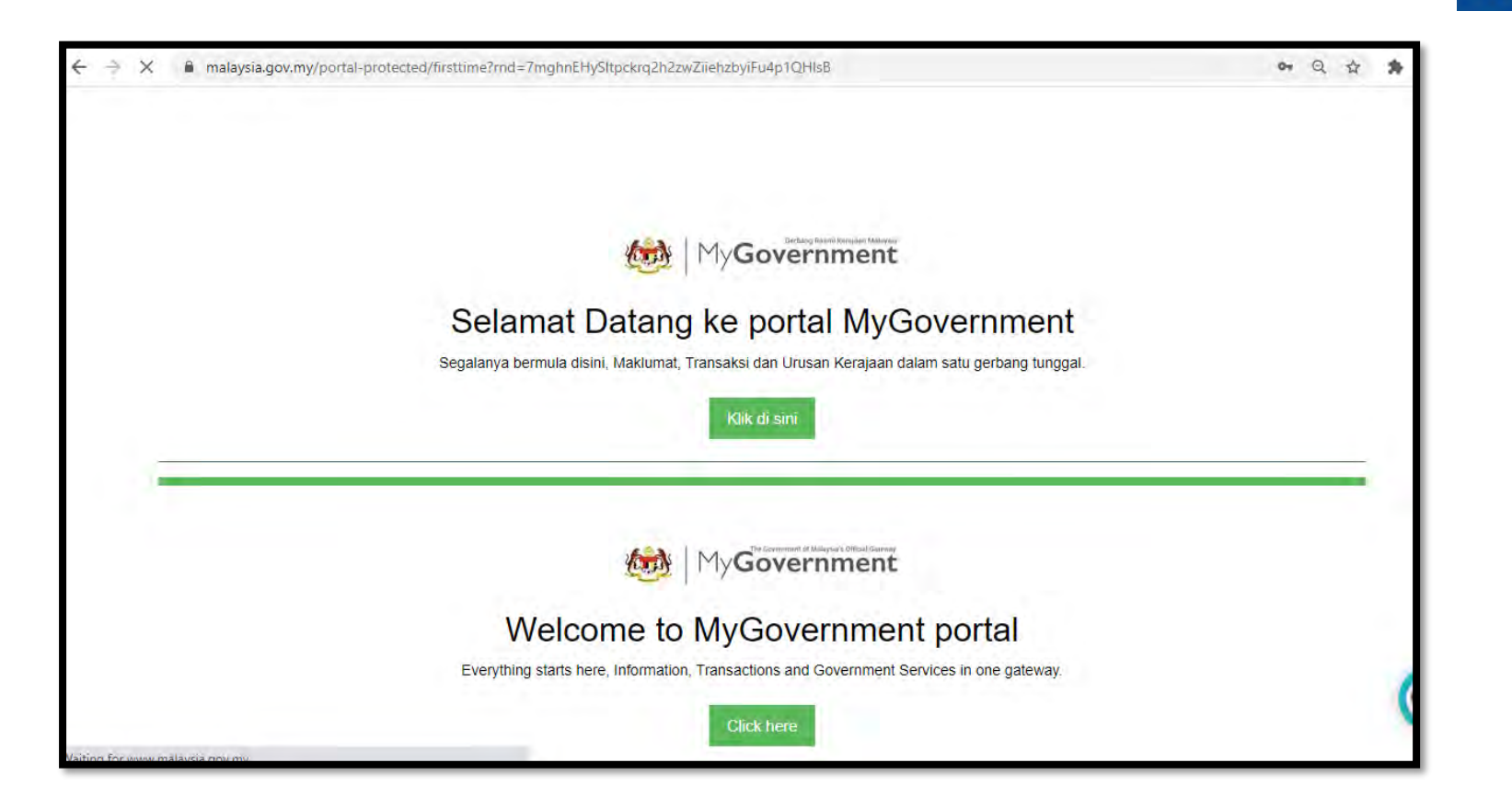

## 1. Paparan Berjaya di Portal Mygoverment

2. Tunggu sebentar sehingga paparan automatic ke Sistem iBITA